# **Access Level Settings**

If you migrated from WebView to Updox, the migration process transfers over your previous WebView access level settings to the following two equivalent Updox access level settings.

The following table describes the Updox-related access level settings on the Access Level Configuration screen - **General** tab. These settings are available only when the migration has completed and the system has selected the **Updox Installed** check box on the Special Features screen - General tab. If you are installing Updox for the first time, do not manually select the **Updox Installed** check box on the Special Features screen - General tab. Instead, wait for the migration to finish and the system will select the check box automatically.

| Setting      | Description                                                                                                    |
|--------------|----------------------------------------------------------------------------------------------------|
| Updox        | Set <b>Admin</b> to <b>Access</b> to allow the user to have Portal Administrator access to Updox.                                                                                          |
|              | Set <b>View Practice Messages</b> to <b>Access</b> to allow operators to receive portal messages that patients send to the practice inbox.                                                 |
|              | Set Account Management to Access to allow operators to create and<br>manage Updox accounts via the Create Account and Manage<br>Account buttons on the Patient screen - Configuration tab. |
| Data Gateway | Set <b>API Tokens</b> to <b>View</b> to allow an operator to view the API tokens on the Special Features screen - <b>General</b> tab.                                                      |
|              | Set <b>API URL</b> to <b>View</b> to allow an operator to view the API URL on the Special Features screen - <b>General</b> tab.                                                            |
|              | For the <b>Administrator</b> access group, these settings are set to <b>View</b> automatically.                                                                                            |

| Records<br>tration<br>essages<br>ement | <u>S</u> cheduler | Access Access X X X X X X       | Billing<br>New | Edit | Qrders View | Del | Reports Pswd |
|----------------------------------------|-------------------|---------------------------------|----------------|------|-------------|-----|--------------|
| tration<br>essages<br>ement            |                   | Access<br>X<br>X<br>X<br>X<br>X |                |      | View        | Del | Pswd         |
| tration<br>essages<br>ement            |                   |                                 |                |      |             |     |              |
| essages<br>ement                       |                   |                                 |                |      |             |     |              |
| essages<br>ement                       |                   |                                 |                |      |             |     |              |
| essages<br>ement                       |                   |                                 |                |      |             |     |              |
| essages<br>ement                       |                   | X<br>X                          |                |      |             |     | -            |
| essages<br>ement                       |                   |                                 |                |      |             |     |              |
| ement                                  |                   |                                 |                |      |             |     | -            |
|                                        |                   |                                 |                |      | ·           |     | -            |
|                                        |                   | - <b>  ^</b> -                  |                |      |             |     | -            |
|                                        |                   | -                               |                |      | ·           |     |              |
|                                        |                   | - [                             |                |      | x           |     | -            |
|                                        |                   |                                 |                |      | X           |     |              |
|                                        |                   |                                 |                |      |             |     |              |
|                                        |                   |                                 |                |      |             |     |              |

Figure 95. Access Level Configuration Edit screen - General tab

To allow an operator access to the Portal Audit Trail report (for WebView, this was called the WebView Audit Trail report), enable the **Portal Audit Trail Report** access setting on the Access Level Configuration screen - **Reports** tab - **General** sub-tab.

| Cess Level. 141 Description: Administ          | trator                     |           |            |                |               |                 |
|------------------------------------------------|----------------------------|-----------|------------|----------------|---------------|-----------------|
| <u>G</u> eneral <u>R</u> ecords <u>S</u> chedu | uler <u>M</u> edica        | l Billing | ľ.         | <u>O</u> rders |               | R <u>e</u> port |
| General Reports Records Reports                | Sched <u>u</u> ler Reports | Bi        | ļling Repo | irts           | Or <u>d</u> e | ers Reports     |
|                                                |                            |           |            |                |               |                 |
|                                                | Access                     | New       | Edit       | View           | Del           | Pswd            |
| Logon Access Report                            | X                          |           |            |                |               |                 |
| Administration Audit Trail Report              | X                          |           |            |                |               |                 |
| Operator Audit Trail Report                    | X                          |           |            |                |               |                 |
| Health Information Exchange Audit Trail Rep    | ort X                      |           |            |                |               |                 |
| Portal Audit Trail Report                      | X                          |           |            |                |               |                 |
| If Scheduler (AS) or Records (PR):             |                            |           |            |                |               |                 |
| Missing Progress Notes                         | X                          |           |            |                |               |                 |
| AS/PR Referrals                                | X                          |           |            |                |               |                 |
| Patient Inquiry                                | X                          |           |            |                |               |                 |
| Overdue HM List                                |                            |           |            |                |               |                 |
| Data Export                                    | X                          |           |            |                |               |                 |
| PDA Export                                     | X                          |           |            |                |               |                 |
| AS/PR Report Writer                            | X                          |           |            |                |               |                 |
| If Billing (MB):                               |                            |           |            |                |               |                 |
| Accounts / Guarantors                          | X                          |           |            |                |               |                 |
| Query                                          | X                          |           |            |                |               |                 |
| If AS, PR, or MB:                              |                            |           |            |                |               |                 |
| Patients                                       | X                          |           |            |                |               |                 |
| Batch Communication                            |                            |           |            |                |               |                 |

Figure 96. Access Level Configuration screen - Reports tab - General sub-tab

# **Updox tasks**

Complete the following steps to set up a schedule to determine how often patient messages and appointments are sent to or received from Updox.

**NOTE**: The **Updox Tasks** row appears on the External Systems screen only after a successful Updox migration has occurred.

1. Select Maintenance > Setup > **External Systems**. The External Systems screen appears.

| 🔊 External Systems                  |                          | <b>X</b>            |
|-------------------------------------|--------------------------|---------------------|
| Name                                | Consent                  | Last Successful Run |
| Updox Tasks                         | Yes                      |                     |
| Updox Migration                     | Yes                      |                     |
| EPCS Audit                          |                          |                     |
| Direct Exchange via RelayHealth     | Override Patient Consent |                     |
| Clinical Summaries to Updox         | Yes                      |                     |
| RelayHealth Secure Messaging Metric | Override Patient Consent |                     |
| RelayHealth Login Metric            | Override Patient Consent |                     |
|                                     |                          |                     |
| Close New                           | Edit Delete              | Help                |

Figure 98. External Systems screen

| 🔊 Updox Tasks                                                                                                   | - • ×             |
|----------------------------------------------------------------------------------------------------|-------------------|
| Description: These settings will determine how often patient messages and appointments may received from Updox. | be sent and       |
| I <b>✓</b> Schedule Active                                                                                      |                   |
| Schedule                                                                                                    |                   |
| Beginning 2/22/2015 1:00:00 AM   Last Successful Run - (None)                                                   |                   |
| <ul> <li></li></ul>                                                                                             | 12:36:00 PM       |
|                                                                                                    | Reset Last<br>Run |
|                                                                                                    |                   |
|                                                                                                    |                   |
|                                                                                                    |                   |
|                                                                                                    |                   |
|                                                                                                    |                   |
|                                                                                                    |                   |
|                                                                                                    |                   |
| OK Cancel                                                                                                    | Help              |

2. Double-click Updox Tasks. The Updox Tasks screen appears.

Figure 99. Updox Tasks screen

3. Complete the fields on this screen to set up the schedule for sending and receiving patient messages and appointments to Updox. The following table describes the fields and buttons on this screen.

| Fields/Buttons  | Description                                                                                                    |  |  |
|-----------------|----------------------------------------------------------------------------------------------------|--|--|
| Schedule Active | Select this check box to set up an active<br>schedule to send and receive patient<br>messages and appointments to Updox.                                                                                                    |  |  |
|                 | Selecting this check box enables the <b>Schedule</b> section of the screen.                                                                                                    |  |  |
| Beginning       | Enter the beginning run date and time, or click the down arrow button and select a date from the calendar.                                                                                                    |  |  |
|                 | When the <b>Schedule Active</b> check box is selected, the <b>Beginning</b> field defaults to the last run date/time. If the last run date doesn't exist (for example, the migration failed), then the <b>Beginning</b> field defaults to blank. |  |  |

| Fields/Buttons      | Description                                                                                                    |
|---------------------|----------------------------------------------------------------------------------------------------|
| Run Every           | Enter the interval that the Updox patient message/appointment update will run.                                                                                                    |
|                     | This field will default to the recommended<br>time interval of 2 minutes; however, you can<br>change the value if desired.                                                                                                    |
| Last Successful Run | This field reflects the date and time of the last successful Updox patient message/ appointment update.                                                                                                    |
|                     | This field defaults to the migration completion date/time.                                                                                                    |
| Next Run            | This field reflects the date and time of the next Updox patient message/appointment update.                                                                                                    |
| Reset Last Run      | Click this button to re-upload historical<br>records. A warning message appears. This<br>button should only be used when uploads<br>have failed or have been incomplete. Re-<br>uploading records may take several hours or<br>days. |
| ОК                  | Click this button to save changes and run the Updox patient message/appointment update as scheduled.                                                                                                    |
| Cancel              | Click this button to close the screen without saving changes.                                                                                                    |
| Help                | Click this button to access the online help system.                                                                                                    |

4. Click the **OK** button. The Updox patient message/appointment update will run as scheduled.

# **Clinical summaries**

Each time notes or lab results are signed, structured health information is transmitted to Updox in the form of a clinical summary (CDA). Complete the following steps to set up the timing of transmitting clinical summaries to Updox.

**NOTE**: The **Clinical Summaries to Updox** row appears on the External Systems screen only after a successful Updox migration has occurred.

#### To set up clinical summaries for Updox:

1. Select Maintenance > Setup > External Systems. The External Systems screen appears.

| External Systems                                  |             | <b>×</b>            |  |  |  |  |
|---------------------------------------------------|-------------|---------------------|--|--|--|--|
| Name                                              | Consent     | Last Successful Run |  |  |  |  |
| Updox Tasks Yes                                   |             |                     |  |  |  |  |
| Updox Migration Yes                               |             |                     |  |  |  |  |
| EPCS Audit                                        |             |                     |  |  |  |  |
| Direct Exchange via RelayHealth                   |             |                     |  |  |  |  |
| Clinical Summaries to Updox                       |             |                     |  |  |  |  |
| RelayHealth Secure Messaging Metric               |             |                     |  |  |  |  |
| RelayHealth Login Metric Override Patient Consent |             |                     |  |  |  |  |
|                                                   |             |                     |  |  |  |  |
| Close New                                         | Edit Delete | Help                |  |  |  |  |

Figure 100. External Systems screen

2. Double-click **Clinical Summaries to Updox**. The Clinical Summaries to Updox screen appears.

| Clinical Summaries to Updox                       |                                                                    |
|---------------------------------------------------|--------------------------------------------------------------------|
| Description: These settings will determine the ti | ming of Clinical Summaries and when they are transmitted to Updox. |
| Schedule Active                                   | Maximum Date Range 0 🕂 Days (0 = No Maximum)                       |
| Schedule                                          |                                                                    |
| Beginning 10/25/2017 4:13:00 PM                   | Last Successful Run - 10/30/2017 12:13:00 PM                       |
| Run Every: 1  Hours                               | ▼ Next Run - 10/30/2017 1:13:00 PM                                 |
| O Day of Week:                                    | Reset Last                                                         |
| C Day of Month:                                   | Run                                                                |
|                                                   | Logging Detail Detail 🔽                                            |
| OK Cancel                                         | Help                                                               |

Figure 101. Clinical Summaries to Updox screen

3. Complete the fields on this screen to set up the timing and content of clinical summaries transmitted to Updox. The following table describes the fields and buttons on this screen.

| Field/Button       | Description                                                                                                    |
|--------------------|----------------------------------------------------------------------------------------------------|
| Schedule Active    | Select this check box to set up an active schedule to send clinical summaries to Updox.                                                                                                    |
| Maximum Date Range | Indicate the maximum date range in number of days. To indicate no maximum, enter <b>0</b> .                                                                                                    |
| Beginning          | Enter the beginning run date and time, or click the down arrow button and select a date from the calendar.                                                                                                   |
|                    | As a general rule, during initial configuration, you should<br>set the beginning date/time starting the next day at 1:00<br>a.m.                                                                             |
|                    | This field defaults to the last successful run date/time. If<br>the last successful run date doesn't exist (for example, the<br>migration failed), then the <b>Beginning</b> field will default to<br>blank. |
| Run Every          | Select this option and enter the interval in days that<br>Practice Partner will generate and export the clinical<br>summaries to Updox. The minimum number of days is 1.                                     |
|                    | Select from the drop-down list whether you want to run the download once or schedule the download by hours, days, or months (next to the <b>Run Every</b> field).                                            |
|                    | If you select the <b>Once</b> option, the <b>Run Every</b> field will be unavailable.                                                                                                    |
|                    | When you select the <b>Run Every</b> option, the <b>Day of Week</b> and <b>Day of Month</b> options become unavailable.                                                                                      |
|                    | Because the run frequency may affect server performance,<br>eMDs recommends running every one day during off hours<br>(for example, 1:00 a.m.).                                                              |
|                    | This field defaults to defaults to <b>1 Day</b> .                                                                                                    |
| Day of Week        | Select this option and select the day of the week ( <b>Monday-Sunday</b> ) you want Practice Partner to generate and export the clinical summaries to Updox.                                                 |
|                    | When you select the <b>Day of Week</b> option, the <b>Run Every</b> and <b>Day of Month</b> options become unavailable.                                                                                      |
| Day of Month       | Select this option and select the day of the month (1-31) you want Practice Partner to generate and export the clinical summaries to Updox.                                                                  |
|                    | When you select the <b>Day of Month</b> option, the <b>Run Every</b> and <b>Day of Week</b> options become unavailable.                                                                                      |

| Field/Button        | Description                                                                                                    |                                                                                                    |  |  |  |
|---------------------|----------------------------------------------------------------------------------------------------|----------------------------------------------------------------------------------------------------|--|--|--|
| Last Successful Run | This field reflects the date and time of the last successful generation of clinical summaries.                                                                                                    |                                                                                                    |  |  |  |
|                     | This field defaults to the migration completion date and a time of 1:00 a.m.                                                                                                    |                                                                                                    |  |  |  |
| Next Run            | This field reflects selected schedu                                                                                                    | This field reflects the next run date and time (based on the selected schedule).                                                                                                    |  |  |  |
| Reset Last Run      | Click this button<br>warning messag<br>downloads have<br>downloading rec                                                                                                    | Click this button to re-download historical records. A<br>warning message appears. Use this button only when<br>downloads have failed or have been incomplete. Re-<br>downloading records may take several hours or days. |  |  |  |
| Logging Detail      | Select the level of<br>record. The Upd<br>the logs folder in<br>(usually p:\ppart                                                                                                    | of detail that you want the audit log to<br>oxLoginMetricService log file is found in<br>the Practice Partner database directory<br>Nogs).                                                                                |  |  |  |
|                     | Select                                                                                                    | To record                                                                                                    |  |  |  |
|                     | None                                                                                                    | nothing.                                                                                                    |  |  |  |
|                     | Basic                                                                                                    | the download date, time, and external system name.                                                                                                    |  |  |  |
|                     | Detail the download date, time, external<br>system name, and the content type<br>eMDs recommends only selecting<br>setting for troubleshooting purposes<br>if you are directed to do so by Pract<br>Partner support. |                                                                                                    |  |  |  |
| ОК                  | Click this button to save your changes and close the                                                                                                    |                                                                                                    |  |  |  |
|                     | screen. This also will activate your schedule, if it has been updated.                                                                                                    |                                                                                                    |  |  |  |
| Cancel              | Click this button to close the screen without saving any changes.                                                                                                    |                                                                                                    |  |  |  |
|                     | Click this button to access the online help.                                                                                                    |                                                                                                    |  |  |  |

4. Click the  ${\bf OK}$  button. The schedule will run as specified.

# **Creating patients' Updox accounts**

### To create a patient's Updox account:

1. Click the **Patient** toolbar button. The Patient Lookup screen appears.

| Patient Lookup     |              |                    |      |             |       |
|--------------------|--------------|--------------------|------|-------------|-------|
| <u>G</u> eneral    |              | <u>N</u> ame       | Ĭ    | I <u>D</u>  |       |
| Search by          | Search for - |                    | -    |             |       |
| C Patient Name     | Patient ID:  | l                  |      |             |       |
| Patient <u>I</u> D |              |                    |      |             |       |
| C Phone Number     |              |                    |      |             |       |
| C <u>S</u> SN      |              |                    |      |             |       |
| C Account ID       |              |                    |      |             |       |
| C All Basic Names  |              |                    |      |             |       |
|                    |              |                    |      |             |       |
| A second H         | N            | 10                 |      | Dials Dials |       |
| Account #          | Name         |                    | Түре | Birth Date  | ÷     |
|                    |              |                    |      |             |       |
|                    |              |                    |      |             |       |
|                    |              |                    |      |             |       |
|                    |              |                    |      |             |       |
|                    |              |                    |      |             |       |
|                    |              |                    |      |             | *     |
| •                  |              |                    |      |             | • •   |
|                    | Lookup New   | Patient Edit Patie | nt   |             | 11-1- |

Figure 102. Patient Lookup screen

2. Enter the search criteria for the patient for whom you want to create an Updox account.

| Patient <edit>: Collins, Anorie M</edit>                                                                                                    |                                                                                                    |
|----------------------------------------------------------------------------------------------------|----------------------------------------------------------------------------------------------------|
| General Billing Other Data Providers Dates                                                                                                    | Notes Cases Configuration Chart Access Consent                                                                                                    |
| Patient ID:       AC01         Last Name:       Collins         First Name / MI:       Anorie         SSN:       555-55-5555         Date of Birth:       03/20/1970 ▼         Time of Birth:       ▼         Sex:       F         Marital:       S         Ethnicity:       ▼ | Status: Active   Suffix:   Greeting:   Head of H.:   Occupation:   Employer:   School:   Communication Preference:                                                                                                    |
|                                                                                                    | Alt IDs                                                                                                    |
| Address: 210 Main Ave.                                                                                                    | Home:                                                                                                    |
| City: Dubuque<br>State: IA V Zip Code: 52003 U                                                                                                    | Cell:     Image:     Image:     Image:     Image:     Image:     History       Pager:     Image:     Image:     Image:     Image:     Image:     Image:       SA     Fax:     (     Image:     Image:     Image:     Image:                                                                                                    |
| Email Preference:                                                                                                    | Email: Email: Em |
| OK Cancel Appl <u>y N</u> e                                                                                                    | w Delete Rmv from Acct                                                                                                    |

3. Click the Lookup button. The Patient Edit screen appears.

Figure 103. Patient Edit screen

If the patient has an e-mail address, ensure that it is entered in the **Email** field.

4. Click the **Configuration** tab.

| 🕗 Patient <edit>: Collins, Anorie M 💼</edit>                                              | • **         |
|-------------------------------------------------------------------------------------------|--------------|
| General Billing Other Data Providers Dates Notes Cases Configuration Chart Access Consent |              |
| Plotting                                                                                  | _            |
| Height Plotting Normals: Browse Status: No Portal Account                                 |              |
| Weight Plotting Normals: Browse Email: C None                                             |              |
| OFC Plotting Normals: Browse © acollins@email.com                                         |              |
| Create Account                                                                            |              |
|                                                                                           |              |
| Default Flow Chart:                                                                       |              |
| Patient Pharmacies                                                                        |              |
| Preferred Pharmacy ID Pharmacy Name Pharmacy Address Pharmacy Type 🔺 New                  |              |
| Edit                                                                                      | ī I          |
| Delete                                                                                    |              |
|                                                                                           |              |
|                                                                                           | [            |
|                                                                                           |              |
|                                                                                           |              |
|                                                                                           |              |
| OK Cancel Apply <u>N</u> ew <u>D</u> elete Rmv from Acct                                  | <u>H</u> elp |

Figure 104. Patient Edit screen - Configuration tab

The following fields and button display in the **Portal** area for patients who do not have an Updox account.

| Field/Button | Description                                                                                                    |
|--------------|----------------------------------------------------------------------------------------------------|
| Status       | The value <b>No Portal Account</b> displays in this field, indicating that the patient does not have an Updox account.                                                                                                    |
| Email        | The e-mail address is used to send<br>notifications to patients when they have new<br>information, such as a message or health<br>record. eMDs recommends that an e-mail<br>address is collected before the patient's<br>Updox account is created.                                   |
|              | For a patient who does have an e-mail<br>address, the system will populate this field<br>automatically with the e-mail address on the<br><b>General</b> tab. If the patient does not have an<br>e-mail address entered on the <b>General</b> tab,<br>you can enter it in this field. |
|              | For a patient who does not have an e-mail address, select the <b>None</b> option. Updox will generate a username for the patient.                                                                                                    |

| Field/Button   | Description                                                   |
|----------------|---------------------------------------------------------------|
| Create Account | Click this button to create an Updox account for the patient. |

5. Complete the **Email** field as described above and click the **Create Account** button.

| If the patient                                               | Then                                                                                                    |
|--------------------------------------------------------------|----------------------------------------------------------------------------------------------------|
| has an e-mail address in the system<br>( <b>General</b> tab) | the patient's e-mail address is used as the<br>Updox username; however, if the Updox<br>username already exists, or if the e-mail<br>address exceeds 100 characters, a system-<br>generated Updox username is created.                                                                                                    |
|                                                              | The patient's e-mail will be used as the<br>Updox notification e-mail. This is the e-mail<br>that Updox will use to send notification<br>alerts, such as new account registration<br>information, password reset information,<br>new portal message alerts, and new health<br>record alerts. Patients can update their<br>notification e-mail through their Updox<br>Account Settings. |
| does not have an e-mail address                              | Updox generates a username and password.                                                                                                    |
|                                                              | Because a registration e-mail will not be sent<br>to the patient, you will need to open the<br>Updox Address Book and print a card<br>containing the patient's registration<br>information.                                                                                                    |
|                                                              | Refer to Managing patients' Updox accounts<br>for information on opening the Updox<br>Address Book.                                                                                                    |

# Managing patients' Updox accounts

Patients' portal accounts can be managed through the Updox Address Book. Clicking the **Manage Account** button on the **Configuration** tab will launch the Updox Address Book in a browser window. Users can perform actions such as re-sending a registration e-mail, resetting a patient's password, or printing a card containing login information.

#### To manage a patient's Updox account:

1. Click the **Patient** toolbar button. The Patient Lookup screen appears.

| Patient Lookup                        |                                |                   |
|---------------------------------------|--------------------------------|-------------------|
| <u>G</u> eneral                       | <u>N</u> ame                   | ID                |
| Search by                             | Search for                     |                   |
| Patient Name                          | Patient ID:                    |                   |
| <ul> <li>Patient <u>I</u>D</li> </ul> |                                |                   |
| C Phone Number                        |                                |                   |
| © <u>S</u> SN                         |                                |                   |
| C Account ID                          |                                |                   |
| C All Basic Names                     |                                |                   |
|                                       |                                |                   |
| Account # Na                          | me ID                          | Type Birth Date 🔶 |
|                                       |                                | <b>*</b>          |
|                                       |                                |                   |
|                                       |                                |                   |
|                                       |                                |                   |
|                                       |                                |                   |
|                                       |                                |                   |
|                                       |                                | ······            |
|                                       |                                |                   |
|                                       | Alexandria Marca Datiant Datia | urb Line          |

Figure 105. Patient Lookup screen

2. Enter the search criteria for the patient whose Updox account you want to update.

| Patient <edit>: Collins, Anorie M</edit>                                                                                                    |                                                                                                    |
|----------------------------------------------------------------------------------------------------|----------------------------------------------------------------------------------------------------|
| General Billing Other Data Providers Dates                                                                                                    | Notes Cases Configuration Chart Access Consent                                                                                                    |
| Patient ID:       AC01         Last Name:       Collins         First Name / MI:       Anorie         SSN:       555-55-555         Date of Birth:       03/20/1970 ▼         Time of Birth:       ▼         Sex:       F         Marital:       S | Status: Active   Suffix:   Greeting:   Head of H.:   Occupation:   Employer:   School:   Communication Preference:                                                                                                    |
|                                                                                                    | Alt IDs                                                                                                    |
| Address: 210 Main Ave.                                                                                                    | Home:                                                                                                    |
| City: Dubuque<br>State: IA 	Zip Code: 52003 US                                                                                                    | Cell:         Image:         Image:< |
| Email Preference:                                                                                                    | Direct Email: Misc                                                                                                    |
| OK Cancel Apply New                                                                                                    | Delete Rmv from Acct <u>H</u> elp                                                                                                    |

3. Click the Lookup button. The Patient Edit screen appears.

Figure 106. Patient Edit screen

**NOTE**: If you update the first name, last name, date of birth, and/or e-mail address for a patient, Practice Partner also updates the patient's Updox Portal account. However, once the patient has logged into his/her Updox account and changed his/her notification e-mail, there is no way to update the patient's notification e-mail from the Practice Partner software.

4. Click the **Configuration** tab.

| 0 | 🕗 Patient <edit>: Collins, Anorie M 💼 📧</edit>                                                        |         |  |
|---|----------------------------------------------------------------------------------------------------|---------|--|
| 6 | General   Billing   Other Data   Providers   Dates   Notes   Cases   Configuration   Chart Access   ( | Consent |  |
|   | Plotting Portal                                                                                       |         |  |
|   | Height Plotting Normals: Browse Status: Active                                                        |         |  |
|   | Weight Plotting Normals: Browse Opt Out Status: No                                                    |         |  |
|   | OFC Plotting Normals: Browse Portal Email: acollins@email.                                            | om      |  |
|   | Manage Account                                                                                        |         |  |
|   |                                                                                                    |         |  |
|   | Default Flow Chart:                                                                                   |         |  |
|   | Patient Pharmacies                                                                                    |         |  |
|   | Preferred Pharmacy ID Pharmacy Name Pharmacy Address Pharmacy Type                                    | ▲ New   |  |
|   |                                                                                                    | Edit    |  |
|   |                                                                                                    |         |  |
|   |                                                                                                    |         |  |
|   |                                                                                                    |         |  |
|   |                                                                                                    |         |  |
|   |                                                                                                    |         |  |
|   | OK Cancel Apply New Delete Rmv from Acct                                                              | Help    |  |

Figure 107. Patient Edit screen - Configuration tab

The following fields and button display in the **Portal** area for patients who have an Updox account.

| Field/Button   | Description                                                                                                    |
|----------------|----------------------------------------------------------------------------------------------------|
| Status         | The value <b>Active</b> displays in this field,<br>indicating that the patient has an Updox<br>account.                            |
| Username       | This field indicates the patient's Updox portal username.                                                                          |
| Opt Out Status | This field indicates the patient's Updox opt out status.                                                                           |
|                | When a patient "opts out," it means that the patient does not want his/her personal health information (PHI) transmitted to Updox. |
| Portal Email   | This field indicates the patient's Updox notification e-mail address.                                                              |

| Field/Button   | Description                                                                                                    |
|----------------|----------------------------------------------------------------------------------------------------|
| Manage Account | Click this button to open the Updox Address<br>Book screen, where you can perform<br>maintenance tasks such as editing the<br>patient's username and resetting the<br>patient's password. |

- 5. Click the **Manage Account** button. The Updox Address Book screen appears.
- 6. Make the necessary changes to the patient's account and save.